## How to Close your cases, the easiest way!

- Login into interpreter platform
- My Profile-Interpreter Dashboard
- Go to Assigned Job tab
  - Double click on job assignment 0
- Select the Record Time tab
- **Click on the Activities** 
  - Blue Plus icon 0
- Activity default-Standard Interpretation
- Enter in Time In & Time Out
  - Hit Done (Green Tab) 0
- Mileage Example
- **Click on the Activities** 0
  - **Blue Plus icon**
- Select Activity

0

ING CO

GO GLOBAL

- Go to Cost Units
  - Enter in round trip mileage 0
- Hit Done (Green Tab)
- **Overview of Activities** 
  - Standard Interpretation (default) 0
  - Mileage (example) 0
  - Visit Notes- helpful notes for billing 0
  - **Upload Timesheet (optional)** 0
  - Hit Save (Green Tab) 0
    - Hit Close (Grey Tab)